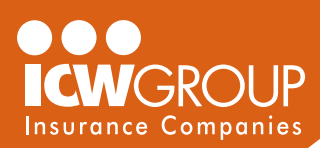

# myResource & Safety OnDemand Quick Reference Guide

## Find everything you need at the Policyholder Center! icwgroup.com/pc

## Login to myResource and Safety OnDemand

- 1. Go to myresource.icwgroup.com
- 2. Enter your **email address** and **password**.
- 3. If prompted, save your password to your browser.
- 4. Click Sign in.

## **Open Safety OnDemand**

- 1. Login to myResource.
- 2. Click Safety OnDemand in left menu.

### View loss & claim summary reports\*

- 1. Click Loss & Claim Reports in the left menu. Note, may take a moment to load.
- 2. Click on **Loss Report** to open document.
- 3. Click Claims Summary Reports to expand list.
- 4. If reports are available, they'll appear.
- 5. Click to open the individual documents.

## Request a previous year's loss report\*

- 1. Click Loss & Claim Reports.
- 2. Click **Request a loss report** and complete the form.
- 3. Check that the appropriate policy number is listed.
- 4. Click **Submit Request**. You'll receive the reports within 10 business days.

## Forgot your password or password not working?

- 1. Go to myresource.icwgroup.com
- 2. Click Forgot your password?
- 3. Enter your registered Email address.
- 4. Click Reset Password to get emailed reset link.
- 5. Open email and click Reset Your Password.
- 6. Enter your new password keep it secured.

## Didn't get a reset password email? Try this...

- 1. Wait 5-10 minutes in case there's a delay.
- 2. Check to see if it's in your junk mail.
- 3. Ensure email address you used was correct.
- 4. Call myResource support: 877.289.1644.

### **Request a new account**

Note: You must be an Owner or Officer and have a current workers' compensation policy to request myResource.

- 1. Go to www.icwgroup.com/myresource
- 2. Click Request an Account.
- 3. Complete and Submit the form.
- 4. Once account is approved, you'll get registration email within 2 business days.

## **Register your account**

- 1. Have your policy number handy.
- 2. Click on registration email link: Register now!
- 3. Enter the 7 digits in the middle of your policy number. *Example: WSD* **1234567** <del>01</del>
- 4. Follow the instructions to create new password. Tips:
  - Make password at least 8 characters long.
  - Use uppercase, lowercase, numbers & special characters.
  - Don't use your name, email or spaces.
- 5. Read and accept the **Terms & Conditions of Use**.
- 6. Click Register my Account.

### Modify or remove user access

- 1. It's important to modify or remove access if a user changes job roles or leaves your company.
- 2. Send request to myresource@icwgroup.com

## Change your email

- 1. Login to myResource and click My Profile.
- 2. Click Change my Email.
- 3. Enter your new email address make sure it's correct!
- 4. Click Update Email, OK and log out.
- 5. You'll receive email click Verify my Email Address.
- 6. Enter your password to confirm change.

## **Change your other information**

- 1. Login myResource and click My Profile.
- 2. Use this form to change your name or password.

V6

## Need help? Contact us – 877.289.1644 – myresource@icwgroup.com We're here to assist you Monday – Friday, 8am – 5pm PT. Closed major business holidays.

\* Note: Due to the confidential nature of Loss and Claims Summary Reports, an Owner or Officer of the company will need to provide authorization for this access.